## 1. Go to www.unionbankonline.co.in

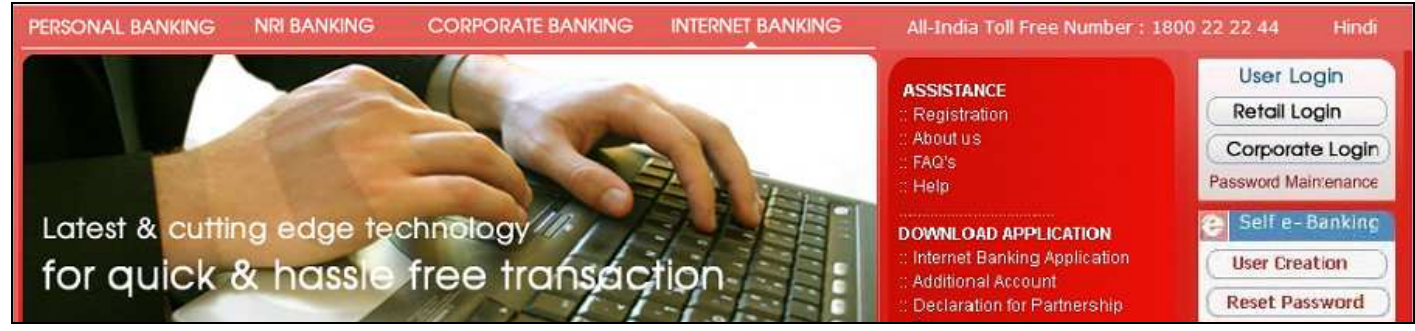

## 2. Click on Corporate Login. Enter your credentials.

|                |             |    | ** Virtual Keyboard                            |
|----------------|-------------|----|------------------------------------------------|
| Corporate ID   | sm473582    | ** | gwpqkrcdan 960                                 |
| User ID        | sm1         | ** | t z o y m j b s u 183                          |
| Login Password | •••••       | ** |                                                |
|                | Login Clear |    | / ] : } * ~ . ? ! ^ \<br>& = < - ' : _ [ " . > |

3. After successful login, go to Upload Menu  $\rightarrow$  Upload Submenu  $\rightarrow$  File Type (NEFT Bulk Transaction File Upload). Enter required details in this screen.

| Accounts ASBA Transfers    | Tax Payment Requests Trade    | Limits Upload Mails Profile Approvals Activity Corp Admin                         |  |  |  |  |  |  |  |
|----------------------------|-------------------------------|-----------------------------------------------------------------------------------|--|--|--|--|--|--|--|
|                            |                               | File Upload > Upload file                                                         |  |  |  |  |  |  |  |
| » Status Inquiry           | File Upload Details           |                                                                                   |  |  |  |  |  |  |  |
| N. Upland                  | File Type                     | NEFT Bulk Transaction File Upload 💌                                               |  |  |  |  |  |  |  |
| W Opload                   | File Name                     | Bulk NEFT.bt                                                                      |  |  |  |  |  |  |  |
| > User Defined File Upload | Description of file Bulk NEFT |                                                                                   |  |  |  |  |  |  |  |
| » Bulk Payee Registration  | Location                      | SANTIDUTTA MALLIK 💌                                                               |  |  |  |  |  |  |  |
| for NEFT/RTGS              | Amount                        | 3.00 Currency : INR                                                               |  |  |  |  |  |  |  |
| > UnApproved Upload List   | File Processing date          | 01/06/2011 (dd/MM/yyyy)                                                           |  |  |  |  |  |  |  |
|                            | Next Authorizer               | SM2 USER V LookUp                                                                 |  |  |  |  |  |  |  |
| » Approvals                |                               | ** Use Lookup/Valid Rules option for help in deciding Next Authorizer Valid Rules |  |  |  |  |  |  |  |
|                            | Remarks                       | test 🔨                                                                            |  |  |  |  |  |  |  |
|                            |                               |                                                                                   |  |  |  |  |  |  |  |
|                            |                               | Next                                                                              |  |  |  |  |  |  |  |

4. Click on LookUp button and select next approver if defined for your corporate Id.

| Corp User List |          |        |               |  |  |  |  |  |
|----------------|----------|--------|---------------|--|--|--|--|--|
| SI No.         | CorpUser | Roleld | Out Of Office |  |  |  |  |  |
| ● 1            | N        |        |               |  |  |  |  |  |
| Select Cancel  |          |        |               |  |  |  |  |  |

5. In next screen, browse the file as shown in next image. Put your User Id and transaction password. On successful upload, following confirmation message will appear.

|         |                                 | File Upl                       | oad • Confirm Upload |  |  |  |  |  |
|---------|---------------------------------|--------------------------------|----------------------|--|--|--|--|--|
| ~~~~~   |                                 |                                |                      |  |  |  |  |  |
| File Up | pload Details                   |                                |                      |  |  |  |  |  |
| File    | туре                            | NEFT Bulk Transa               | ction File Upload    |  |  |  |  |  |
| File    | Name                            | Bulk NEFT.txt                  |                      |  |  |  |  |  |
| De      | scription of file               | Bulk NEFT                      |                      |  |  |  |  |  |
| Loc     | cation/Division                 | Location(s): AA/2              | 204645967            |  |  |  |  |  |
| File    | Processing date                 | 01/06/2011                     |                      |  |  |  |  |  |
| Ap      | prover id/role                  | SM2                            |                      |  |  |  |  |  |
| Att     | ach your file here              | C:\Documents and Settil Browse |                      |  |  |  |  |  |
|         |                                 |                                |                      |  |  |  |  |  |
|         |                                 |                                | Reset                |  |  |  |  |  |
| Confin  | m Transaction !                 |                                |                      |  |  |  |  |  |
|         | Enter your User Id              |                                | sm1                  |  |  |  |  |  |
|         | Enter your Transaction Password | •••••                          |                      |  |  |  |  |  |
|         |                                 |                                |                      |  |  |  |  |  |
|         |                                 | (                              | OK Cancel            |  |  |  |  |  |

| Choose file                                   |                                                                                                    |                                                                                                    |                                                                                                    | ? 🔀                        |
|-----------------------------------------------|----------------------------------------------------------------------------------------------------|----------------------------------------------------------------------------------------------------|----------------------------------------------------------------------------------------------------|----------------------------|
| Look jn:<br>My Recent<br>Documents<br>Desktop | ib PPT<br>ib PPT<br>ib presentation<br>ib sal<br>ib sal<br>ib s | surjit<br>IGS Fund Transfer Demo.doc<br>orporate_verify.doc<br>GS Fund Transfer Demo.doc<br>GS Payee Registration Demo.doc | TAX.txt TAX.txt Test on 20032009.doc Test_15032011_Corporate Test_15032011_Retail.doc Test_15032011_Retail.doc Test_15032011_Retail.doc Test_15032011_Retail.doc Test_15032011_Retail.doc Test_15032011_Retail.doc Test_15032011_Retail.doc Test_15032011_Retail.doc Test_15032011_Retail.doc Test_15032011_Retail.doc Test_15032011_Retail.doc Test_15032011_Retail.doc | e.doc<br>i<br>Procedure    |
| My Documents                                  | Bulk NEFT.txt<br>Bulk Registra<br>Copy of IB2.1<br>GRAS<br>IB1.ppt<br>IB1.ppt<br>IB2.ppt<br>Internet bank                                                                                                    | tion.txt<br>ppt<br>king dr.xls<br>rt User ID Details.doc                                                                   | UBI_IPAPCS_Integration_                                                                                                    | Process.htr<br>Process.pdl |
|                                               | <                                                                                                    | III.                                                                                                    |                                                                                                    | >                          |
| My Network<br>Places                          | File <u>n</u> ame:<br>Files of <u>t</u> ype:                                                                                                    | Bulk NEFT.txt<br>All Files (*.*)                                                                                           | •                                                                                                    | <u>Open</u><br>Cancel      |

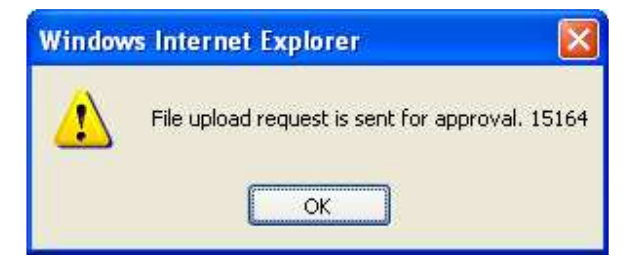

6. Login to bank website with approver's credentials.

|                |                        |    | ** Virtual Keyboard                             |
|----------------|------------------------|----|-------------------------------------------------|
| Corporate ID   | sm473582               | ** | r i u f d c s n p o 4 2 5                       |
| User ID        | sm2                    | ** |                                                 |
| Login Password | •••••                  | ** |                                                 |
|                | Login Clear            |    | @ * # _ { \$ < ] ) ? ><br>~ ! / [ " } : & + ( = |
| Terr           | ns of Use   Disclaimer |    | Back Space Clear Caps Lock                      |

7. On successful login, go to Approvals menu. Here put reference number in REFNo field that initiator received while initiating the transaction. Click on Retrieve button.

| ASBA  | Transfers                                  | Tax Payment | Requests | Trade | Limits    | Upload | Mails   | Profile | Approvals | Activity | Corp Admin |
|-------|--------------------------------------------|-------------|----------|-------|-----------|--------|---------|---------|-----------|----------|------------|
|       | Approvals                                  |             |          |       |           |        |         |         |           |          |            |
|       | Search Records Based On Following Criteria |             |          |       |           |        |         |         |           |          |            |
| MENU  | ITEM                                       |             |          | AI    | Request   | Туре   |         |         |           | *        |            |
| DATE  |                                            |             |          | FR    | OM DATE   |        | TO DATE |         |           |          |            |
| AMOU  | JNT (INR)                                  |             |          | FR    | OM AMOUNT |        |         |         | TO AMO    |          |            |
| REFNG | <b>b</b>                                   |             |          | 15    | 164       |        |         |         |           |          |            |
| ENTER | ENTERED BY SearchUser                      |             |          |       |           |        |         |         |           |          |            |
| APPR  | APPROVAL STATUS                            |             |          |       |           |        |         |         |           |          |            |
|       | Retrieve                                   |             |          |       |           |        |         |         |           |          |            |

8. You can see your transaction here. Click on Details button.

| Accounts | ASBA Tra                     | ansfers    | Tax Payment | Requests            | Trade    | Limits | Upload        | Mails     | Profile | Approvals                   | Activity    | Corp Admin |               |
|----------|------------------------------|------------|-------------|---------------------|----------|--------|---------------|-----------|---------|-----------------------------|-------------|------------|---------------|
|          | Approvals > All Transactions |            |             |                     |          |        |               |           |         |                             |             |            |               |
|          |                              |            |             |                     |          | L      | ist of All Tr | ansactior | าร      |                             |             |            |               |
|          | Activity                     | d Ref      | ld A        | ransaction<br>mount | Currency | Re     | quested By    |           |         | Date<br>Requested           | Record Infe | D          | Record Status |
|          | ● BNT                        | 1516       | 34 3.       | .00                 | INR      | SM     | 473582.SM1    |           |         | 01/06/2011 Bulk NEFT.txt En |             | Entered    |               |
|          |                              |            |             |                     |          |        |               |           |         |                             |             |            |               |
|          | Next A                       | Authorizer |             |                     |          |        |               |           |         | USEF                        | २ 🕶         | LookUp     |               |
|          | Valid Rules                  |            |             |                     |          |        |               |           |         |                             |             |            |               |
|          | History Details<br>Cancel    |            |             |                     |          |        |               |           |         |                             |             |            |               |

9. You can Approve or Reject this transaction. Click on Approve/Reject button.

| Tax Payment | Requests                 | Trade | Limits | Upload | Mails                             | Profile | Approvals  | Activity | Corp Admin |  |  |  |  |
|-------------|--------------------------|-------|--------|--------|-----------------------------------|---------|------------|----------|------------|--|--|--|--|
|             | File Upload > Details    |       |        |        |                                   |         |            |          |            |  |  |  |  |
|             | Details of Bulk NEFT.txt |       |        |        |                                   |         |            |          |            |  |  |  |  |
|             | File Name                |       |        | В      | ulk NEFT.tx                       | t       |            |          |            |  |  |  |  |
|             | File Type                |       |        | N      | NEFT Bulk Transaction File Upload |         |            |          |            |  |  |  |  |
|             | File Status              |       |        | Er     | ntered                            |         |            |          |            |  |  |  |  |
|             | Uploaded by              |       |        | SI     | M473582.SN                        |         |            |          |            |  |  |  |  |
|             | Date Of Submission       |       |        |        |                                   |         | 01/06/2011 |          |            |  |  |  |  |
|             | Approve/Reject Cancel    |       |        |        |                                   |         |            |          |            |  |  |  |  |

10. Here on this screen click on Approve button if you want to approve this transaction or click on Reject button if you want to reject.

| ASBA Transfers | Tax Paymer               | nt Rec      | juests | Trade   | Limits | Upload      | Mails       | Profile                 | Approvals | Activity | Corp Admin |
|----------------|--------------------------|-------------|--------|---------|--------|-------------|-------------|-------------------------|-----------|----------|------------|
|                | File Upload 🕨 History    |             |        |         |        |             |             |                         |           |          |            |
|                | Details of Bulk NEFT.txt |             |        |         |        |             |             |                         |           |          |            |
|                |                          | me          |        |         | Bu     | ilk NEFT.tx | t           |                         |           |          |            |
|                |                          | File Typ    | е      |         |        | NE          | FT Bulk Tra | nsaction File           | Upload    |          |            |
|                |                          | File Stat   | tus    |         |        | En          | tered       |                         |           |          |            |
|                |                          |             |        |         |        |             |             |                         |           |          |            |
|                |                          |             |        |         | Hist   | ory of Bull | k NEFT.tx   | (t                      |           |          |            |
|                |                          | Srl.<br>No. | Action |         | Action | Ву          | Action      | Action Taken On Remarks |           |          |            |
|                |                          | 1           | E      | intered | SM47   | 3582.SM1    | 01/         | /06/2011                | test      |          |            |
|                |                          |             |        |         |        |             |             |                         |           |          |            |
| Next Authorize | r                        |             |        |         |        |             |             |                         | USER      | *        | LookUp     |
|                |                          |             |        |         |        | Valid Ru    | iles        |                         |           |          |            |
|                |                          |             |        |         |        |             |             |                         |           |          |            |
|                |                          |             |        |         |        |             |             |                         |           |          |            |
|                | Rema                     | rks 0}      | d      |         |        |             |             |                         |           |          | ~          |
|                |                          |             |        |         | Approx | /a Roic     | act Co      | ncel                    |           |          |            |

11. Put User Id and Transaction password to approve or reject the transaction. On successful validation following message will appear.

| Accounts | ASBA                             | Transfers        | Tax Payment | Requests | Trade | Limits | Upload | Mails  | Profile | Approvals | Activity | Corp Admin |
|----------|----------------------------------|------------------|-------------|----------|-------|--------|--------|--------|---------|-----------|----------|------------|
|          | Approvals > File Upload Approval |                  |             |          |       |        |        |        |         |           |          |            |
|          |                                  |                  |             |          |       |        |        |        |         |           |          |            |
| Confir   | m Trans                          | action !         |             |          |       |        | -      |        |         |           |          |            |
|          | Enter                            | your User Id     |             |          |       |        | sm2    |        |         |           |          |            |
|          | Enter                            | your Transactior | n Password  |          |       |        | •••••  |        |         |           |          |            |
|          |                                  |                  |             |          |       |        | 1      |        |         |           |          |            |
|          |                                  |                  |             |          |       |        |        |        |         |           |          |            |
|          |                                  |                  |             |          |       | [      | ОК     | Cancel | ]       |           |          |            |

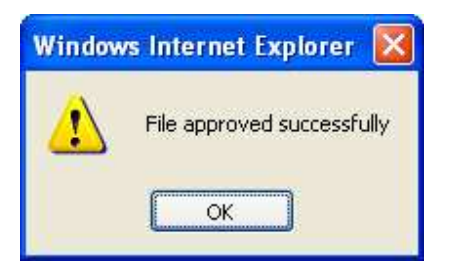

12. To confirm the status of transactions go to Upload Menu  $\rightarrow$  Status Inquiry. On this screen, select the location from drop down list. Here location means the customer id of the debit account. Click on Retrieve button.

| Accounts ASBA Transfers                                       | ax Payment Requests Trade Limits Upload Mails Profile | Approvals Activity Corp Admin |  |  |  |  |  |  |  |  |
|---------------------------------------------------------------|-------------------------------------------------------|-------------------------------|--|--|--|--|--|--|--|--|
|                                                               | File Upload > Status Inqury                           |                               |  |  |  |  |  |  |  |  |
| » Status Inquiry                                              | File Upload Status Inquiry                            |                               |  |  |  |  |  |  |  |  |
| » Upload                                                      | Uploaded by                                           |                               |  |  |  |  |  |  |  |  |
| » User Defined File Upload                                    | Location Your Location                                | <b>v</b>                      |  |  |  |  |  |  |  |  |
|                                                               | REFNo                                                 |                               |  |  |  |  |  |  |  |  |
| <ul> <li>Bulk Payee Registration<br/>for NEFT/RTGS</li> </ul> | Upload Type                                           | ×                             |  |  |  |  |  |  |  |  |
|                                                               | Upload Status All Action Code                         | ×                             |  |  |  |  |  |  |  |  |
| » UnApproved Upload List                                      | Upload Date Range from to                             | dd/MM/yyyy (dd/MM/yyyy)       |  |  |  |  |  |  |  |  |
| » Approvals                                                   | Retrieve                                              |                               |  |  |  |  |  |  |  |  |

13. After retrieving, you can see your transaction here. Click on Details button.

| Accounts                                 | ASBA Transfers  | Tax Payment                           | Reque  | sts       | Trac         | le Limits     | Upload       | Mails Profi           | le Approv                | als Acti       | vity Corp Adm    | nin |
|------------------------------------------|-----------------|---------------------------------------|--------|-----------|--------------|---------------|--------------|-----------------------|--------------------------|----------------|------------------|-----|
| » Status In                              | iquiry          | File Upload ▶ Status Inqury List      |        |           |              |               |              |                       |                          |                |                  |     |
| » Upload                                 |                 | Status Inquiry List                   |        |           |              |               |              |                       |                          |                |                  |     |
| > User Defined File Upload               |                 | S                                     | rl.No. | Ref<br>ID | File<br>Type | File Name     | Submitted By | Date of<br>Submission | Status                   | Uploaded<br>On | Location         |     |
| Bulk Payee Registration<br>for NEET/PTCS |                 | (                                     | 1 15   | 5164      | BNT          | Bulk NEFT.txt | SM473582.SM1 | 01/06/2011            | Successfully<br>uploaded | 01/06/2011     | Your<br>Location |     |
| » UnAppro                                | wed Upload List | Next Details Cancel Submission Cancel |        |           |              |               |              |                       |                          |                |                  |     |
| » Approval                               | s               |                                       |        |           |              |               |              |                       |                          |                |                  |     |

14. Here you can see current status of the transaction. Whether the transaction is at entered level or has been approved. Click on Show Status button.

| Accounts ASBA Transfers                  | Tax Payment | Requests                                                           | Trade   | Limits | Upload  | Mails  | Profile       | Approvals      | Activity | Corp Admin |  |  |
|------------------------------------------|-------------|--------------------------------------------------------------------|---------|--------|---------|--------|---------------|----------------|----------|------------|--|--|
| » Status Inquiry                         |             | Details of Bulk NEFT.txt                                           |         |        |         |        |               |                |          |            |  |  |
|                                          | F           | File Sequence Number                                               |         |        |         |        | 15164         |                |          |            |  |  |
| » Upload                                 | F           | File Name                                                          |         |        |         |        | Bulk NEFT.txt |                |          |            |  |  |
|                                          | F           | File Type                                                          |         |        |         |        | ulk Transacti | on File Upload |          |            |  |  |
| » User Defined File Upload               | F           | ile Status                                                         |         |        |         | Succes | sfully upload | ed             |          |            |  |  |
|                                          | F           | File Description                                                   |         |        |         |        | Bulk NEFT     |                |          |            |  |  |
| Bulk Payee Registration<br>for NEET/RTGS | 5           | Submitted By                                                       |         |        |         | SM4735 | SM473582.SM1  |                |          |            |  |  |
|                                          | 5           | Submitted On                                                       |         |        |         |        | 01/06/2011    |                |          |            |  |  |
| >> UnApproved Upload List                | F           | File Processing Date                                               |         |        |         |        | 01/06/2011    |                |          |            |  |  |
| » Approvals                              |             | History of Bulk NEFT.txt                                           |         |        |         |        |               |                |          |            |  |  |
|                                          | S           | I.No                                                               | Action  | Act    | ion By  | Actio  | n Taken Or    | 1              | Remarks  |            |  |  |
|                                          |             | 1 E                                                                | intered | SM473  | 582.SM1 | 01     | /06/2011      |                | test     |            |  |  |
|                                          |             | 2 Aş                                                               | proved  | SM473  | 582.SM2 | 01     | /06/2011      |                | ok       |            |  |  |
|                                          |             | 3                                                                  | DSP     | SY     | STEM    | 01     | /06/2011      |                |          |            |  |  |
|                                          |             | 4 DSP SYSTEM 01/06/2011                                            |         |        |         |        |               |                |          |            |  |  |
|                                          |             | From Record Number       To Record Number       Show Status   Back |         |        |         |        |               |                |          |            |  |  |

## 15. In next screen you can see status of each transaction in file and corresponding UTR numbers.

| Accounts ASBA Tran                       | sfers Ta                                   | Reques          | sts Trade Limits  | Uploa     | d. Mails | Profile          | Approvals A         | ctivity Corp Admin |           |  |
|------------------------------------------|--------------------------------------------|-----------------|-------------------|-----------|----------|------------------|---------------------|--------------------|-----------|--|
| » Status Inquiry                         | Status Inquiry File Upload > Status Report |                 |                   |           |          |                  |                     |                    |           |  |
| >> Upload Status Report                  |                                            |                 |                   |           |          |                  |                     |                    |           |  |
| >> User Defined File<br>Upload           | Record<br>No.                              | Debit Account   | Credit Account    | Amount    | Currency | Response<br>Code | Response<br>Message | Particulars        | Remarks   |  |
|                                          | 1                                          | 566802070000053 | 00000020059187898 | 1.0       | INR      | 000              | TRAN_SUCCESS        | UBINH11152025990   | NEFTTxnRe |  |
| Bulk Payee Registration<br>for NEFT/RTGS | 2                                          | 566802070000053 | 06301000012048    | 1.0       | INR      | 000              | TRAN_SUCCESS        | UBINH11152025992   | NEFTTxnRe |  |
|                                          | 3                                          | 566802070000053 | 003901226017      | 1.0       | INR      | 000              | TRAN_SUCCESS        | UBINH11152025998   | NEFTTxnRe |  |
| UnApproved Upload List Back              |                                            |                 |                   |           |          |                  |                     |                    |           |  |
| » Approvals                              |                                            |                 | Download in Exce  | el Format | Y format | Go               |                     |                    |           |  |

16. Customers can save status report in Excel format also. For that select Excel Format from Download in drop-down list and click on Go button. A sample report is attached here.

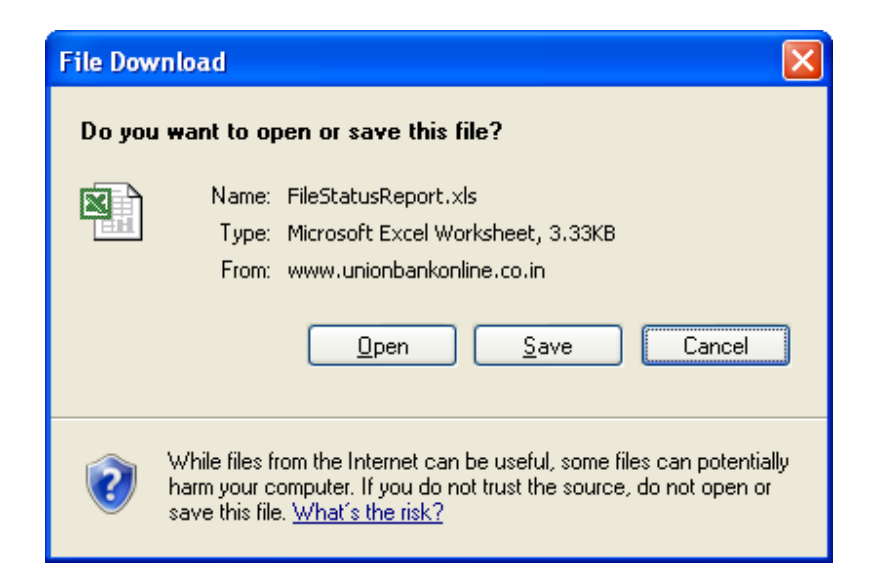

|    | Microsoft Exc                  | el - FileStatusReport[1].xls                     | s                                     |                    |             |                      |                       |        |                 |               |                 |
|----|--------------------------------|--------------------------------------------------|---------------------------------------|--------------------|-------------|----------------------|-----------------------|--------|-----------------|---------------|-----------------|
| 8  | <u>File E</u> dit <u>V</u> iew | <u>I</u> nsert Format <u>T</u> ools <u>D</u> ata | <u>Window H</u> elp A <u>P</u> STools | Ado <u>b</u> e PDF |             |                      |                       |        |                 |               | ×               |
| D  | 🚔 🖬 🔒                          | 5 D. 🖤 🏅 🖻 🖻 🝼                                   | ν • α • 🍇 Σ                           |                    | 🛔 💝 🛛 Arial | + 10                 | • B <i>I</i> <u>U</u> |        | <b>國 \$ %</b>   | , 1:0 :00 ∰ ∰ | E 🖽 • 🕭 • 🗛 • . |
| 2  | 12 10                          |                                                  |                                       |                    |             |                      |                       |        |                 |               |                 |
|    | F27                            |                                                  |                                       |                    |             |                      |                       |        |                 |               |                 |
| îî | А                              | В                                                | C                                     | D                  | E           | F                    | G                     | н      | 1               | J             | K T             |
| 1  | -                              | Status Report or                                 | n File Upload                         |                    |             | 0                    |                       |        |                 |               | -               |
| 2  | 1                              | File Sequence Number :                           | 15164                                 |                    |             |                      |                       |        |                 |               |                 |
| 3  | 1                              | File Name :                                      | Bulk NEFT.txt                         |                    | 1           |                      |                       |        |                 |               |                 |
| 4  | 1                              | File Type :                                      | BNT                                   |                    | li i        |                      |                       |        |                 |               |                 |
| 5  | 1                              | ** File Status :                                 | Upload Successful                     | i i                |             |                      |                       |        |                 |               |                 |
| 6  |                                | Uploaded by :                                    | SM473582.SM1                          |                    |             |                      |                       |        |                 |               |                 |
| 7  |                                | Uploaded on :                                    | 1/6/2011                              |                    |             |                      |                       |        |                 |               |                 |
| 8  | ** File Status                 | s is Partialy Successful mea                     | ns, not all transactions              | in the file are s  | successful. | Number of Records in | report = 3            |        |                 |               |                 |
| 9  | Record No.                     | Debit Account                                    | Credit Account                        | Txn Amount         | Currency    | Particulars          | Remarks               | Status | <b>Res</b> Code | Res Message   | Host Message    |
| 10 | 1                              | 566802070000053                                  | 00000020059187898                     | 1.0                | INR         | UBINH11152025990     | NEFTTxnRemarks        | S      | 000             | TRAN_SUCCESS  | BNT             |
| 11 | 2                              | 566802070000053                                  | 06301000012048                        | 1.0                | INR         | UBINH11152025992     | NEFTTxnRemarks        | S      | 000             | TRAN_SUCCESS  | BNT             |
| 12 | 3                              | 566802070000053                                  | 003901226017                          | 1.0                | INR         | UBINH11152025998     | NEFTTxnRemarks        | S      | 000             | TRAN_SUCCESS  | BNT             |